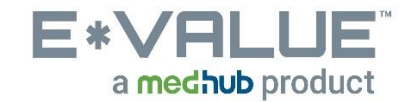

## **Change User Name & Password**

- 1. From the Home page the <u>Change Password</u> tool is located under the Home tab:
  - a. Home > Other Tasks > Change Password

|                  | <b>LUE</b> <sup>™</sup><br>b product | Boston University<br>SOM Year 1<br>Program ID:5636 | Rocky Balboni - TEST 🔬 Help Favorites ~ | My Account ~             |  |
|------------------|--------------------------------------|----------------------------------------------------|-----------------------------------------|--------------------------|--|
| Home             | Evaluations                          | Reports                                            |                                         |                          |  |
| Home Page        | Other Tasks                          |                                                    |                                         | ┙╘┑┍╛╘┑┍╛╘<br>╕┍╛╘┑┍╛╘╕╔ |  |
| Other Tasks      |                                      |                                                    |                                         |                          |  |
| Tasks            |                                      |                                                    |                                         |                          |  |
| <u>Calendar</u>  |                                      |                                                    |                                         |                          |  |
| Change Pa        | assword                              |                                                    |                                         |                          |  |
| Search Documents |                                      |                                                    |                                         |                          |  |

- 2. After clicking the "Change Password" menu item, you will be brought to the "Change User Name or Password" page.
  - a. You may change your User Name, if desired.
  - **b.** It is recommended that you periodically update your password to prevent unauthorized access to your account.

## Change User Name Or Password

You may use this screen to change your User Name and/or Password. Based on program-specific security, you may be prevented from re-using previous passwords for a set length of time.

## Password Requirements

At a minimum, your password must:

- Include at least 6 characters, but no more than 30
- Include at least 2 of the following character-types: lower-case alpha, upper-case alpha, numeric, special characters

Please note, program-specific security may require more stringent password requirements than those listed above. These requirements will be enforced upon submission.

| New User Name:         | Confirm User Name: |                   |
|------------------------|--------------------|-------------------|
| RockyBalboni           |                    |                   |
| Current Password:      | New Password:      | Confirm Password: |
|                        |                    |                   |
| Update User Name And/O | r Password         |                   |

Step 1: Enter the desired user name in the "New User Name" text box.

Step 2: Then, confirm desired user name in the "Confirm User Name" text box.

- Step 3: Click the "Update User Name And/Or Password" button.
- Step 4: Enter the current password in the "Current Password" text box.
- Step 6: Then, enter the desired password in the "New Password" and "Confirm Password" text boxes.
- Step 7: Click the "Update User Name And/Or Password" button.

Any questions/concerns related to E\*Value can be directed to the E\*Value Help Desk